#### Agrupamento de Escolas da Senhora da Hora

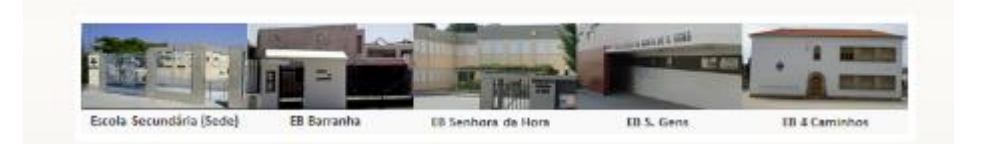

## MOODLE

Para restaurar uma disciplina, ou seja, copiar a disciplina do moodle antigo para o atual deverá primeiro efetuar uma cópia de segurança da disciplina do moodle antigo. De seguida, com o ficheiro relativo a essa cópia de segurança deverá proceder da seguinte forma:

- 1. Entre na disciplina onde quer efetuar a restauração.
  - . . . . . . Tópico 9 Tópico 10 Disciplinas Tópico ADMINISTRAÇÃO - < Administração da disciplina 🖋 Ativar modo de edição Tópico Editar configurações Utilizadores **Filtros** Tópico Relatórios Pauta Medalhas 👛 Cópia de segurança 📩 Restaurar Tópico 📩 Importar Publicar Reiniciar Tópico Base de dados de perguntas Assumir o papel de... Meu perfil Tópico Administração do Site
- 2. No menu de Administração, escolha a opção Restaurar.

3. Clique no botão "Escolher ficheiro".

| Importar um ficheiro | de cópia de segurança                           |
|----------------------|-------------------------------------------------|
| Ficheiros            | Escolher ficheiro                               |
|                      |                                                 |
|                      |                                                 |
|                      | arraste para aqui os ficheiros para os carregar |
|                      |                                                 |
|                      | Restaurar                                       |

4. Clique no botão "**Procurar**".

| Selecionar ficheiro 🙁   |                  |                               |  |  |  |
|-------------------------|------------------|-------------------------------|--|--|--|
| n Ficheiros no Servidor |                  |                               |  |  |  |
| n Ficheiros recentes    |                  |                               |  |  |  |
| 💁 Envlar Ficheiro       |                  |                               |  |  |  |
| 🔊 Descarregar de URL    |                  |                               |  |  |  |
| n Ficheiros privados    | Anexo            | Procurar                      |  |  |  |
| Wikimedia               | Gravar como      |                               |  |  |  |
|                         | Autor            | Susana Vieira                 |  |  |  |
|                         | Escolher licença | Todos os direitos reservados. |  |  |  |
|                         |                  | Enviar este ficheiro          |  |  |  |

 Selecione o ficheiro relativo à cópia de segurança e clique no botão <u>"Abrir</u>".

| Escolher Ficheiro a Carregar                                              |                          |                                 |     |                   |                    |
|---------------------------------------------------------------------------|--------------------------|---------------------------------|-----|-------------------|--------------------|
| € ∋ - ↑ 🖡 ۲                                                               | Este PC →                | Documentos                      | ~ ¢ | Procurar em Doo   | cumentos 🔎         |
| Organizar 🔻 🛛 Nova p                                                      | pasta                    |                                 |     |                   | ≣ ▼ 🔟 🔞            |
| Locais recentes                                                           | <ul> <li>Nome</li> </ul> | ^                               |     | Data de modificaç | Tipo ^             |
| 🗼 Transferências                                                          | 🔒 es                     | tagio                           |     | 16/07/2014 21:29  | Pasta de ficheiros |
|                                                                           | 🔰 🚺 M                    | odelos Personalizados do Office |     | 11/09/2013 22:13  | Pasta de ficheiros |
| ConeDrive                                                                 | 📄 🕛 pl                   | ística                          |     | 14/07/2014 16:37  | Pasta de ficheiros |
|                                                                           | A 🗊 🖌                    | nossa equipa do flori           |     | 28/12/2014 21:39  | Apresentação do    |
|                                                                           | 🖳 ba                     | ckup-tic1a-01092015-1850        |     | 01/09/2015 19:55  | Ficheiro ZIP       |
| 📜 Ambiente de trat                                                        | 🥕 ca                     | d1                              |     | 21/05/2014 10:25  | Documento PDF      |
| Documentos                                                                | 👔 👔 🔁                    | ty                              |     | 18/10/2013 18:55  | Apresentação do    |
| 📄 Imagens                                                                 | x Ca                     | pia de Elenco_Modular_MULTIM    |     | 24/09/2014 21:18  | Folha de Cálculo   |
| Música                                                                    | 📃 🥕 Cá                   | pia de segurança da disciplina  |     | 02/09/2015 16:45  | Documento PDF      |
| Transferências                                                            | 👿 cu                     | rriculo-susana                  |     | 10/07/2014 18:28  | Documento do M     |
| J Vídeos                                                                  | × da                     | dos_alunos_2b                   |     | 26/01/2015 10:08  | Folha de Cálculo   |
| 🐖 Windows (C:)                                                            | 📑 Di                     | ogo                             |     | 28/12/2014 14:53  | Apresentação do 🖌  |
|                                                                           | < <                      |                                 |     |                   | >                  |
| Nome de ficheiro: backup-tic1a-01092015-1850 🗸 Todos os Ficheiros (*.*) 🗸 |                          |                                 |     |                   |                    |
|                                                                           |                          |                                 |     | Abrir             | Cancelar           |

6. Clique no botão "Enviar este ficheiro".

|                         | Selecionar       | ficheiro 🙁                      |
|-------------------------|------------------|---------------------------------|
| n Ficheiros no Servidor |                  |                                 |
| n Ficheiros recentes    |                  |                                 |
| 🛬 Envlar Ficheiro       |                  |                                 |
| 🔊 Descarregar de URL    |                  |                                 |
| n Ficheiros privados    | Anexo            | C:\Users\susana\Docume Procurar |
| Wikimedia               | Gravar como      |                                 |
|                         | Autor            | Susana Vieira                   |
|                         | Escolher licença | Todos os direitos reservados.   |
|                         |                  | Enviar este ficheiro            |

7. Clique no botão "<u>Restaurar</u>".

Página 3|6

## Importar um ficheiro de cópia de segurança

| Ficheiros | Escolher ficheiro              |
|-----------|--------------------------------|
|           | backup-tic1a-01092015-1850.zip |
|           |                                |
|           |                                |
|           |                                |
|           |                                |
|           | Restaurar                      |

8. Clique no botão "<u>Continuar</u>".

| 1. Confirmar ▶ 2. Destino ▶ 3. Configurações ▶ 4. Estrutura ▶ 5. Rever ▶ 6. Processar ▶ 7. Conclusão                                                                                       |  |  |  |  |  |
|----------------------------------------------------------------------------------------------------|--|--|--|--|--|
| O ficheiro selecionado não é um ficheiro de cópia de segurança standard Moodle. O processo de restauração vai<br>tentar converter o ficheiro no formato padrão e, em seguida, restaurá-lo. |  |  |  |  |  |
| Formato Moodle 1                                                                                                    |  |  |  |  |  |
| Tipo Disciplina                                                                                                    |  |  |  |  |  |
| Continuar                                                                                                    |  |  |  |  |  |
| 9. Clique no botão " <u>Continuar</u> ".                                                                                                    |  |  |  |  |  |
|                                                                                                    |  |  |  |  |  |
| Restaurar nesta disciplina                                                                                                    |  |  |  |  |  |
| Inserir o conteúdo desta cópia de segurança 💿                                                                                                    |  |  |  |  |  |

| nesta disciplina                                         |           |
|----------------------------------------------------------|-----------|
| Apagar o conteúdo desta disciplina e depois<br>restaurar | 0         |
|                                                          | Continuar |

# 10. Clique em "<u>Seguinte</u>".

| Restaurar configurações                              | 1. Confirmar ► 2. Destino ► 3. Configurações ► 4. Estrutura ► 5. Rever ► 6. Processar ► 7. Conclusão |
|------------------------------------------------------|----------------------------------------------------------------------------------------------------|
|                                                      |                                                                                                    |
| Incluir duit2007ES inscritos                         | ^                                                                                                    |
| Restaurar como inscrições manuais.                   | ×                                                                                                    |
| Incluir atribuições de papéis                        | ×                                                                                                    |
| Incluir atividades e recursos                        |                                                                                                    |
| Incluir blocos                                       | ×.                                                                                                   |
| Incluir filtros                                      | ×                                                                                                    |
| Incluir comentários                                  | ×                                                                                                    |
| Incluir Medalhas                                     | ×                                                                                                    |
| Incluir calendário de eventos                        | ×                                                                                                    |
| Incluir detalhes sobre conclusão dos<br>utilizadores | ×                                                                                                    |
| Incluir relatórios de atividade da disciplina        | ×                                                                                                    |
| Incluir histórico de notas                           | ×                                                                                                    |
|                                                      | Cancelar                                                                                             |

# 11.Clique em "<u>Seguinte</u>".

|                                       | 1. Confirmar ► 2. Destino ► 3. Configurações ► 4 | 4. Estrutura ► 5. Rever ► 6. Processar ► 7. Conclusão |
|---------------------------------------|--------------------------------------------------|-------------------------------------------------------|
| Configurações da disciplina           |                                                  |                                                       |
| Nome da disciplina                    | TIC - 1ºA                                        |                                                       |
| Nome curto da disciplina              | TIC - 1A                                         |                                                       |
| Data de início da disciplina          | 14 Setembro 🖌 2010 🖌                             |                                                       |
| Substituir configuração da disciplina | Não                                              |                                                       |
| Selecione                             | Todos / Nenhum (Mostrar opções de tipo)          |                                                       |
| Secção O                              | ☑ Informação do utilizador 1                     | Não                                                   |
| Notícias 🧮                            | ✓ - 1                                            | Vão                                                   |
|                                       |                                                  |                                                       |
| Secção 1                              | ☑ Informação do utilizador I                     | Não                                                   |

| Secção 5  | V        | Informação do utilizador | Não      |
|-----------|----------|--------------------------|----------|
| Secção 6  |          | Informação do utilizador | Não      |
| Secção 7  |          | Informação do utilizador | Não      |
| Secção 8  |          | Informação do utilizador | Não      |
| Secção 9  |          | Informação do utilizador | Não      |
| Secção 10 | V        | Informação do utilizador | Não      |
|           | Anterior | Cancelar                 | Seguinte |

#### 12. Clique em "Realizar restauro".

| Secção 7  | ~        | Informação do utilizador | r Ná | ão |                   |
|-----------|----------|--------------------------|------|----|-------------------|
| Secção 8  | ~        | Informação do utilizador | r Ná | ão |                   |
| Secção 9  | ~        | Informação do utilizador | r Ná | ão |                   |
| Secção 10 | ~        | Informação do utilizador | r Ná | ão |                   |
|           | Anterior | ancelar                  |      |    | Realizar restauro |

13. Clique em "<u>Continuar</u>" para entrar na disciplina restaurada.

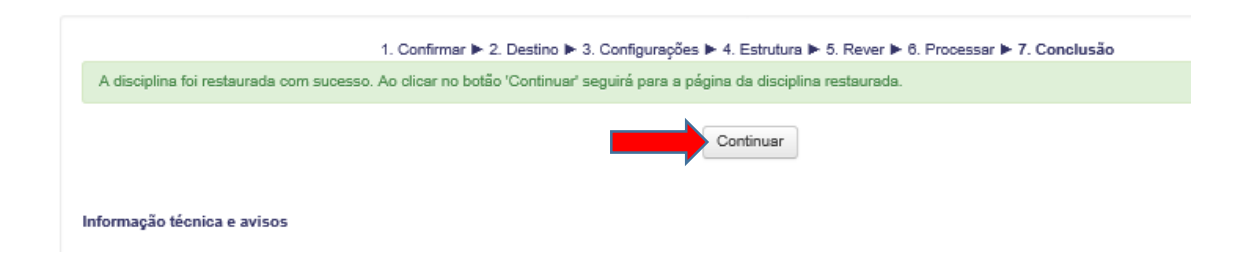